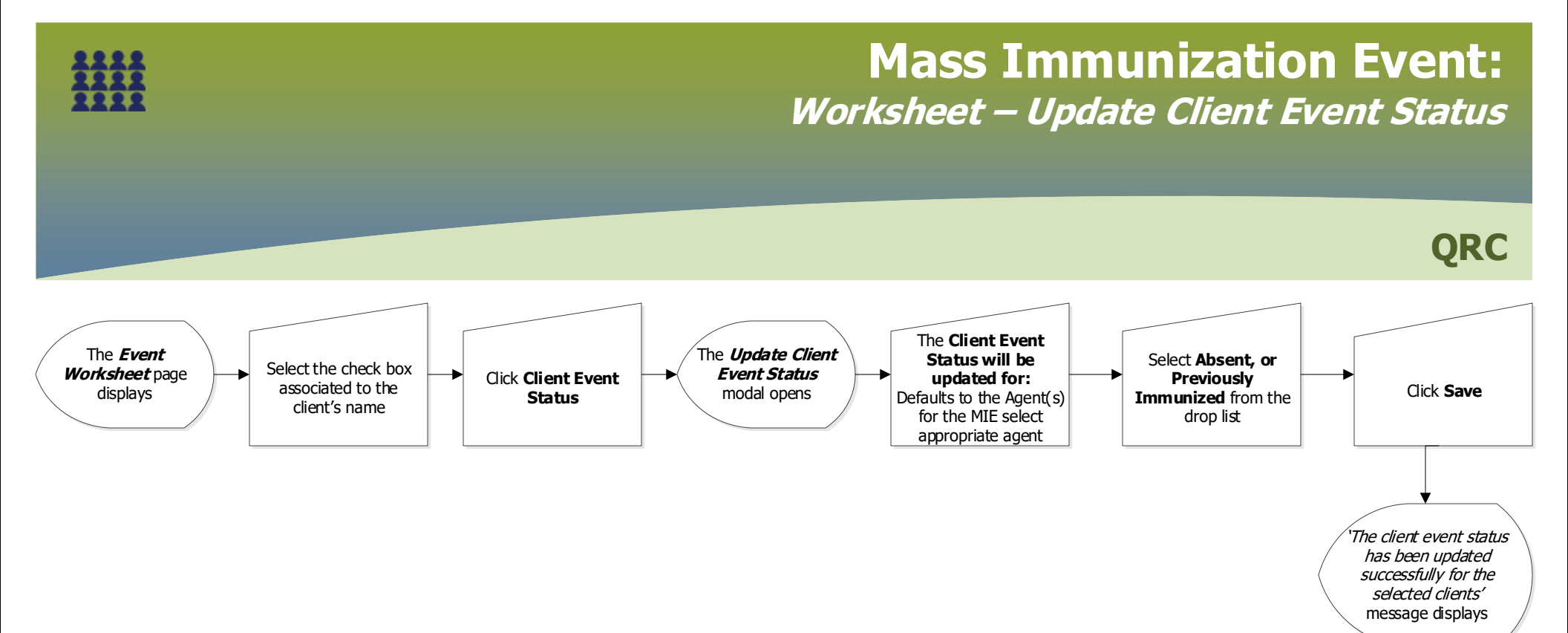

## Points to Remember:

- Review the client's immunization history and the Forecast to determine why the status is "Not Forecasted". Keep in mind that influenza immunizations are not forecasted. See "Not Forecasted" Tip Sheet to learn more about the "Not Forecasted" status.
- A client who has already completed a series will not be forecasted. In these cases, the event status should be updated to "Previously Immunized".
- On the day of the clinic or shortly thereafter, all students that were absent (that do not have a status of previously immunized) should be selected and their event status updated to "Absent".

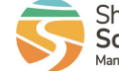

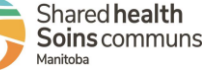